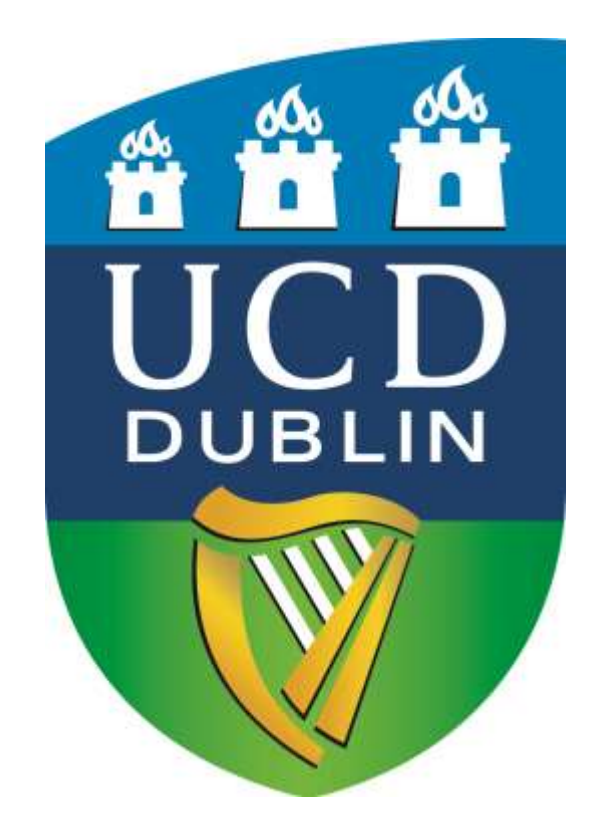

# **UCD APPLICATION INSTRUCTIONS**

Non-EU exchange students

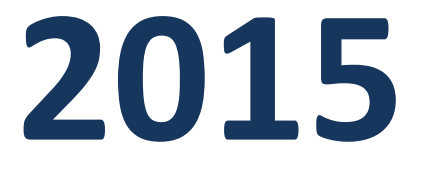

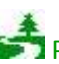

Please consider the environment before printing this document.

Thank you for applying to UCD. Please follow the instructions and the symbol 🖑 in every image to successfully apply.

Please note that applications must be submitted before the deadlines shown below:

- Semester 1 (Sept-Dec 2014) and Full Year students: 15 May 2015.
- Semester 2 (Jan-May 2015): 15 October 2015.

Go to <a href="http://www.ucd.ie/apply/">http://www.ucd.ie/apply/</a> (Click "Apply Online")

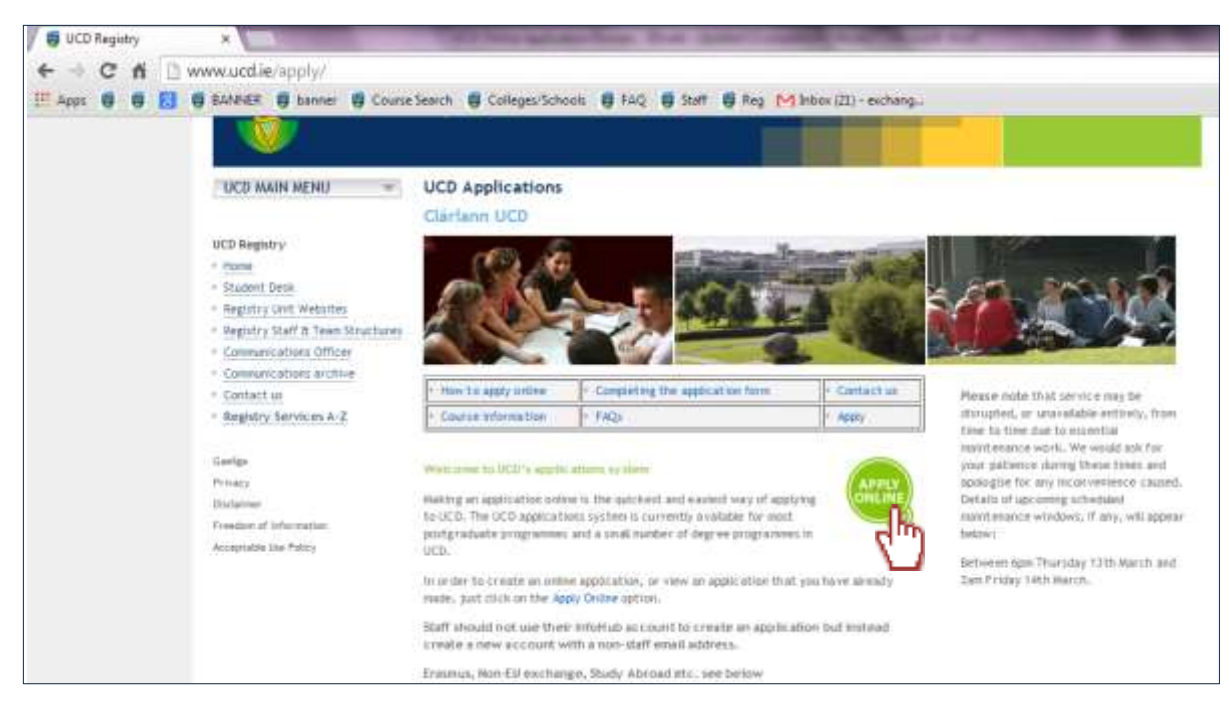

## Click "Start a new Course Application"

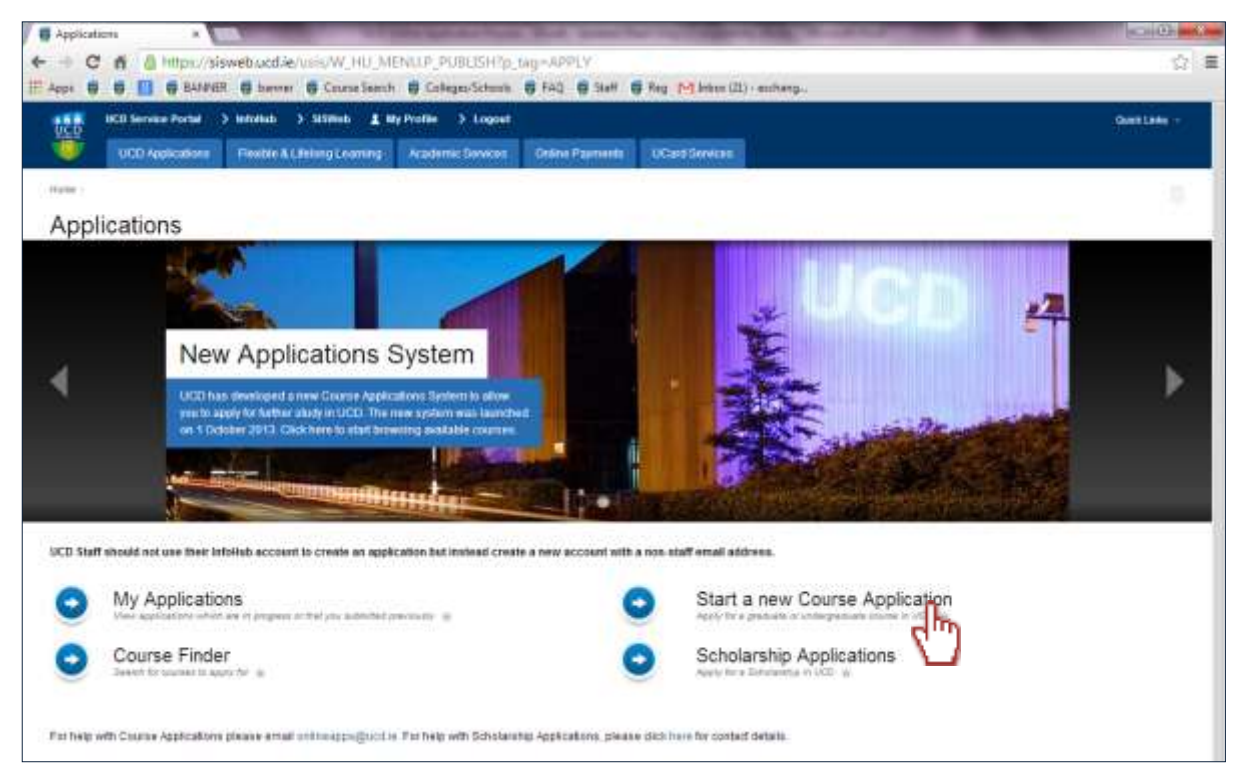

## Click on "Create a New Account"

| Https://wwwb.ucd.ie/usi. × ♥ Welcome to SISNeb ×     ← → C ff ≧ https://sisweb.ucd.ie/usis./V_HU_REPORTING     Appr S Google Calendar ♥ UCD Connect ♥ UCD Directory S Google                                                                          | 5.P_RUN_SQL1p_query=DA-ADDNEW8xp_confirmed=Y8xp_parameters=6C72D151C9FCEA                                                                                                    |
|----------------------------------------------------------------------------------------------------|----------------------------------------------------------------------------------------------------|
| UCD Service Purtar > Login > Informati > StSWeb                                                                                                    |                                                                                                    |
| Please login or create an account to access this page                                                                                                    |                                                                                                    |
| Use an existing Account<br>Email Address, ID Number<br>or Connect Username<br>Paseword<br>Forget Pesson                                                                                                    | Create a new Account<br>Creating a new account is easy and only takes a minute - you<br>will be asked simply for your email address, Password, name<br>and security question |
| IMPORTANT<br>If you are a UCD student or asumnus, then you should login using your existing<br>Staff should not use their Morkus account but instead create a new account wit<br>Visitors who atready have a V number should login using this number. | student number so that you do not have to provide transcripts and other information relating to your time in UCD.<br>It a non-staff email address.                           |
| UCD Privacy Statement                                                                                                    |                                                                                                    |
|                                                                                                    |                                                                                                    |

Fill in basic details such as name, e-mail address, phone numbers and a password. Click "Create Account" on this screen.

| reate a new Account                                                                                                    |                                                                                                    |                                                                                            |
|----------------------------------------------------------------------------------------------------|----------------------------------------------------------------------------------------------------|--------------------------------------------------------------------------------------------|
| ou are a UCD student or UCD alumnus theo<br>aff applying for courses through UCD Apply<br>aff applying for courses through Adult Educ<br>case enter the defails requested below inclu-<br>ndicates a required field. | you should use your existing account<br>ations should not use their intolets account b<br>ation, CPD or booking events can use their exi<br>ding a password and a security question and an | ut instead create a new account with a non-staff email address.<br>aling account.<br>gwar. |
| Forename 1                                                                                                    | 1000                                                                                                    |                                                                                            |
| Sumame '                                                                                                    |                                                                                                    |                                                                                            |
| Email*                                                                                                    |                                                                                                    | The mobile and phone number must include the International Code of                         |
|                                                                                                    | participation in the second second                                                                                                    | your country. All country codes are available here                                         |
| Mobile Number                                                                                                    |                                                                                                    |                                                                                            |
| Nobile Number<br>Phone Number                                                                                                    |                                                                                                    | http://en.wikipedia.org/wiki/list_of_country_calling_codes                                 |
| Nobile Number<br>Phone Ramber<br>Password*                                                                                                    |                                                                                                    |                                                                                            |
| Noble Number<br>Phone Number<br>Password<br>Re-enter Password                                                                                                    |                                                                                                    |                                                                                            |
| Nobile Number<br>Phone Number<br>Password *<br>Re-enter Password *<br>Security Quantion *                                                                                                    |                                                                                                    |                                                                                            |

Click "Continue". An e-mail will be sent to the e-mail address you provided. This e-mail is a confirmation of your account with UCD. *Please keep this for future reference*.

| DEB MED Service Portal 3 Logar 3 Antonia 3 Service.                                                                                                    |
|----------------------------------------------------------------------------------------------------|
| Online Applications                                                                                                    |
| Your account has been such and been such and the sentence of the your account departs.         Control         Work account for the provide the provide |
| ACC) Privacy Stationed                                                                                                    |

You will then come to a new screen showing the personal details you entered previously. The gender is automatically set to "female" as a default setting. Select "Edit Personal Details" to change this if necessary and input the remaining compulsory details.

| and Applications                                                                                                    | The second second secon |                       |
|----------------------------------------------------------------------------------------------------|----------------------------------------------------------------------------------------------------|-----------------------|
| ummary of                                                                                                    | Application                                                                                                    | an rest of management |
|                                                                                                    | 208.8500 TESTAT                                                                                                    | Taka in contant -     |
|                                                                                                    |                                                                                                    |                       |
| N' el Restaura Pare                                                                                                    |                                                                                                    |                       |
|                                                                                                    |                                                                                                    |                       |
| Personal Details                                                                                                    | Contact Details                                                                                                    |                       |
| Lat Percent of Later                                                                                                    |                                                                                                    |                       |
| Children Inches                                                                                                    | freet                                                                                                    |                       |
| golication links                                                                                                    | Mobile                                                                                                    |                       |
| epilicant .                                                                                                    | Plane lander                                                                                                    |                       |
| picari D                                                                                                    | Radon Language                                                                                                    |                       |
| are of Birth                                                                                                    | Marine Address                                                                                                    |                       |
| ender Fattali                                                                                                    |                                                                                                    |                       |
| artraine at Defit                                                                                                    |                                                                                                    |                       |
|                                                                                                    |                                                                                                    |                       |
|                                                                                                    |                                                                                                    |                       |
| ourse                                                                                                    |                                                                                                    |                       |
| and a Descent                                                                                                    |                                                                                                    |                       |
| and the second second se |                                                                                                    |                       |
| Second Title (S. Cashi) Concern Dari Dala Again alian                                                                                                    | Cheming Date: Vergermenertit                                                                                                    |                       |

Note:

<u>Please complete these details carefully as they will be used for official purposes. Your home address</u> <u>must be correct and fully complete (including postal code). Your UCD Transcripts will be sent to this</u> <u>address.</u> Click "Save & Return" once you are finished.

| Internet Interneting Internet                                                           | ( Denner ( Denner)                             |                                                                                                    |
|-----------------------------------------------------------------------------------------|------------------------------------------------|----------------------------------------------------------------------------------------------------|
| munal Datal                                                                             |                                                | 1 (mark)                                                                                                    |
|                                                                                         |                                                |                                                                                                    |
|                                                                                         |                                                | Birthdate example                                                                                                    |
|                                                                                         | 1                                              | 3. Sector at the sector of the sector of |
| Ranning Datase<br>encode<br>anticitations<br>encodes<br>encodes                         | 1                                              |                                                                                                    |
| docen Cellan<br>Anno Cellan<br>Anno Cellan<br>Anno Cellan<br>Anno Cellan<br>Anno Cellan | This address<br>sent. Please,<br>after the exc | must be your Home Address, where the official documents will be<br>do not put a temporary address where you will not be present<br>hange. Transcripts will also be sent to this address.                                                                                                    |

You will return to the main screen with your updated details displaying. Click "Select a Course" to select your area of study.

| DEPARTY OF | Anthony                                                                                                    | We first ( T Press                                                                                                    |
|------------|----------------------------------------------------------------------------------------------------|----------------------------------------------------------------------------------------------------|
|            | P9499-8911                                                                                                    | THE PARTY OF THE PARTY OF THE P |
| 1000       |                                                                                                    |                                                                                                    |
| one Determ | Civitat prize                                                                                                    |                                                                                                    |
| He laws    | Contraction of the second second seco |                                                                                                    |
| of lateral |                                                                                                    |                                                                                                    |
|            | Note Some                                                                                                    |                                                                                                    |
| 64 -       | Sector page                                                                                                    |                                                                                                    |
|            | Terrain address                                                                                                    |                                                                                                    |
|            |                                                                                                    |                                                                                                    |
| 4870       |                                                                                                    |                                                                                                    |
|            |                                                                                                    |                                                                                                    |
| antia.     |                                                                                                    |                                                                                                    |
| <u>h</u>   | ar spende langtet hipmen                                                                                                    |                                                                                                    |
| Ċ          | ar spender lang bigt hagaranan                                                                                                    |                                                                                                    |
| ¢          |                                                                                                    |                                                                                                    |
| <b>b</b>   |                                                                                                    |                                                                                                    |
|            |                                                                                                    |                                                                                                    |
| <b>b</b>   |                                                                                                    |                                                                                                    |

The next screen will show you all the courses available in UCD. You may use the search bar at the top left hand corner to search for a course.

Enter "Non-EU" in the search bar. Ensure that "Course Type" says "All" and "Colleges" says "All".

| 8                  | neen berer 1 | A lasta 🚺 🔹 factoria                                                                                                    | - 100 1000       | lle 3 Loget                                                                                                    |                                                                                      | Starth | - themistere |
|--------------------|--------------|----------------------------------------------------------------------------------------------------|------------------|----------------------------------------------------------------------------------------------------|--------------------------------------------------------------------------------------|--------|--------------|
| Capacity Contracts | 1            | Caurue Type<br>© Condustor Research<br>© Condustar Tauget<br>© Conzeneval<br>© Untergraduate Cart and<br>Compressione Degree (<br>#: AB | Desma<br>er CHO) | Colleges<br>© Agriculture, Frond & VetTilled<br>© Ante & Callon, Frond & VetTilled<br>© Bostmess & Law<br>© Engineering & Andhäuture<br>© Health Sciences<br>© Health Sciences<br>© Health Sciences<br>© Health Sciences<br>© Restrice | Const for systemations     At     O full time     Fraction     At     Specific times |        |              |

Select a course and click "Apply". (Please check the list in page 7 for information on what course to apply to.)

Select:

"Sem 1" If you are coming from September to December.

"Sem 2" If you are coming from January to May.

" Full Yr" If you are coming from September to May.

Example:

"A Non-EU exchange Student who has been nominated by his/her home university to come to UCD from September to December to study Engineering must select: "Non-EU Engineering & Architecture Sem 1".

| Course (click to view course web page)                         | Course Type | For Entry in | Closing Date (# applicable) | Cite in to |
|----------------------------------------------------------------|-------------|--------------|-----------------------------|------------|
| ton-EU Exchange Agriculture & Food Science Full Year<br>(CAS7) | Occestoriel | Sep 2014     | Open for Applications       | Apply      |
| tion-bil Exchange Agriculture & Food Science Sem 1 (CA35)      | Occasional  | Sep 2014     | Open for Applications       | Acety      |
| tan-EU Extherage Agriculture & Food Science Sen 2 (CABE)       | Occasional  | Sap 2014     | Open for Applications       | Austr      |
| tor-EU Exchange Arts & Cetto Studies FLA Vear (CF16)           | Occasional  | Sep 2014     | Ceer for Applications       | Apply      |
| ton-Eu Eximange Arts & Cettic Studies Sen 1 (CF14)             | 000060741   | 6ep 2014     | Open for Applications       | Acety      |
| Non-EU Exchange Arts & Cetto Studies Sam 2 (CF11)              | Occesional  | Sep 2014     | Open for Applications       | Anny       |
| line-52 Sectionge Susmann Full Year (GBG4)                     | Occasional  | Sep 2014     | Open for Applications       | August     |
| lien-EU Exchange Busitess Sent 1 (CB22)                        | Occasimal   | Sep 2014     | Open for Applications       | Apple      |
| ture (E) Excitange Business Serv 2 (CB21)                      | Occasional  | Sep.2014     | Open for Applications       | 400        |
| Nur-EU Exchange Engineering & Architecture Fail V7 (CV98)      | Occasional  | Bep 2014     | Open for Applications       | Acuty      |
| Non-EU Exchange Engineering & Architecture Beni 1 (CrO4)       | Occasional  | 5ep-2014     | Open for Applications       | Apply      |
| Ron-EU Exchange Engineering & Architecture Sem 2 (CV05)        | Occasional  | Sep 2014     | Open for Approximits        | 1004       |
| Non-EU Exchange Reach Sciences Pull 17 (CTM)                   | Occessional | Sep 2014     | Open for Applicatorie       | A0097      |
| ton-EU Exchange Heath Sciences Sent 1 (CT04)                   | Occasional  | Sep 2014     | Open for Applications       |            |
| Non-ED Exchange Health Sciences Sen 2 (CT05)                   | Occessionet | Sep.2014     | Open for Applications       | 5          |
| Non-EU Exchange Human Bolences Full Year (CD1E)                | Docesional  | 8ep 2014     | Open for Applications       | -          |
| Ner-ED Exchange Human Sciences Sam ( (CD13)                    | Occessingt  | Sep 2014     | Genn for Applications       | Actes      |
| ten-EJ Exmange human Solences Sem 2 (CD14)                     | Ilcoword    | Sep 2014     | Open for Applications       | Acety      |
| Non-Eli Exchange Science Sent 1 (CUE4)                         | Occasional  | Sep 2014     | Open for Applications       | ALLEY      |
| ton-EU Exchange Science Serv 2 (2018)                          | Bocasional  | Sep 2014     | Open for Applications       | Acety      |
| Non-EU Exchange Vetermary Medicine Full Visar (CA19)           | Occasional  | 5ep 2014     | Open for Applications       | Anthy      |
| Nen-EU Exchange Vetermary Medicine Sen 1 (CA17)                | Docesionel  | Sep 2014     | Open for Applications       | Acety      |
| Non-EU Exchange Veleniary Vedicine Sen 2 (CA18)                | Occesional  | Sep 2014     | Open for Applications       | ADDAY      |

| Select:                                          | If you are studying:                                                                                                    |
|--------------------------------------------------|----------------------------------------------------------------------------------------------------|
| Non-EU Exchange<br>Arts & Celtic<br>Studies      | <ul> <li>Archaeology</li> <li>Art History &amp; Cultural Policy</li> <li>Classics</li> <li>English, Drama &amp; Film</li> <li>History &amp; Archives</li> <li>Irish, Celtic Studies, Irish Folklore &amp; Linguistics</li> <li>Languages &amp; Literatures</li> <li>Music</li> </ul>                |
| Non-EU Exchange<br>Human Sciences                | <ul> <li>Applied Social Science</li> <li>Economics</li> <li>Geography, Planning &amp; Environmental Policy</li> <li>Information &amp; Library Studies</li> <li>Philosophy</li> <li>Politics &amp; International Relations</li> <li>Psychology</li> <li>Social Justice</li> <li>Sociology</li> </ul> |
| Non-EU Exchange<br>Health Sciences               | <ul> <li>Medicine</li> <li>Nursing, Midwifery &amp; Health Systems</li> <li>Public Health, Physiotherapy &amp; Population Science</li> <li>Sports Science</li> </ul>                                                                                                    |
| Non-EU Exchange<br>Science                       | <ul> <li>Biology &amp; Environmental Science</li> <li>Biomolecular &amp; Biomedical Science</li> <li>Chemistry &amp; Chemical Biology</li> <li>Computer Science &amp; Informatics</li> <li>Geological Sciences</li> <li>Mathematical Sciences</li> <li>Physics</li> </ul>                           |
| Non-EU Exchange<br>Engineering &<br>Architecture | <ul> <li>Architecture</li> <li>Landscape &amp; Civil Engineering</li> <li>Chemical &amp; Bioprocess Engineering</li> <li>Electrical, Electronic &amp; Mechanical Engineering</li> </ul>                                                                                                    |
| Non-EU Exchange<br>Agriculture &<br>Food Science | •Agriculture<br>•Food Science                                                                                                    |

## Click "Add a College".

| ann anna hann ∰ ≠ tain ∰ # fanainn 1 min 1 min 1 min 1 min                                                                                                    | Same Distant                               |
|----------------------------------------------------------------------------------------------------|--------------------------------------------|
| and the state and the second second s    |                                            |
| Derivative al Dirith                                                                                                    |                                            |
|                                                                                                    |                                            |
|                                                                                                    |                                            |
|                                                                                                    |                                            |
| Course                                                                                                    |                                            |
| Cherge Course                                                                                                    |                                            |
| Course Tille (& Code) Course Iller Talls Application Course July Requirements                                                                                                    |                                            |
| No. 52 Sectory Engineering & Accounting Sector 2014. Doi: 2014. Doi: 2014. The efforts your provide Stringt main to our period.                                                                                                    | Hallaber (c.e., your name according) strip |
|                                                                                                    |                                            |
|                                                                                                    |                                            |
|                                                                                                    |                                            |
| Academic Record                                                                                                    |                                            |
| Adductation                                                                                                    |                                            |
| and the standard line from the line                                                                                                    |                                            |
|                                                                                                    |                                            |
|                                                                                                    |                                            |
|                                                                                                    |                                            |
|                                                                                                    |                                            |
|                                                                                                    |                                            |
| General Questions                                                                                                    |                                            |
|                                                                                                    |                                            |
| Aranet Boys Garations                                                                                                    |                                            |
| Garathin Masser                                                                                                    | 3                                          |
| Control a Garanteen                                                                                                    |                                            |
| Current year of abuly in the University true which yes are appying                                                                                                    |                                            |
| Preset in the courses are usual for to shally while it 2020, including the course of Colle and course of title as                                                                                                    |                                            |
| PROVIDE A TALE OF WAR AND A DESCRIPTION OF A DESCRIPTION OF<br>A DESCRIPTION OF A DESCRIPTION OF A DESCRIPTION OF A DESCRIPTION OF A DESCRIPTION OF A DESCRIPTION OF A DESCRIPTION OF A DESCRIPTION OF A DESCRIPTION OF A DESCRIPTION OF A DESCRIPTION OF A DESCRIPTION OF A DESCRIPTION OF A DESCRIPTIONO |                                            |
| netwere en regionere und extension (children, search res.)<br>Pease alle plur reakons and objectives for violing to apply ea et Contempo etabert to 2020                                                                                                    |                                            |

Note:

• When entering your College Details, list your <u>current</u> institution only.

Add your current university's details and your current degree programme. Click in "Save and Return"

| And Annual Property of the                    | este 🗊 🔹 Farmation 🗍                | ness of the local second in             | Course Owned I                                                                  |
|-----------------------------------------------|-------------------------------------|-----------------------------------------|---------------------------------------------------------------------------------|
| na krei i.e. universiti anty Previous Hig     | - Between Securities Between person | A share 1077 its Victorian -            |                                                                                 |
| repulsity pastire are ratial off a re-        | anani                               |                                         |                                                                                 |
|                                               |                                     |                                         |                                                                                 |
| Institution                                   |                                     |                                         |                                                                                 |
| Institution Rame                              |                                     | •                                       | These are the 250 read frequently upon institutions                             |
| Typer camp is not leave above                 | the Elsen providing the name.       | scutty and unitable at of the mattalant |                                                                                 |
| Institution Name                              |                                     | annoonee earder reve                    |                                                                                 |
| Country                                       |                                     |                                         |                                                                                 |
| DRL for Institution Website                   |                                     | 121                                     |                                                                                 |
| Stational Station -                           |                                     |                                         |                                                                                 |
| Qualification                                 |                                     |                                         |                                                                                 |
| Title of Qualification/                       |                                     |                                         |                                                                                 |
| Adversed from (approx)*                       |                                     |                                         | Fyou ship know the year - that arter 1 January and the Fear-<br>erg 25-762-2014 |
| Attended Until (If feished)                   |                                     |                                         | Laste black P pril alemning                                                     |
| Gate Assessment                               |                                     |                                         | e.g. 25.#28-3014                                                                |
| faterola thated                               |                                     |                                         | 200 characters lat                                                              |
|                                               |                                     |                                         |                                                                                 |
|                                               |                                     |                                         |                                                                                 |
| Overall Beaufy                                |                                     |                                         |                                                                                 |
| if your qualification is within programs plea | an provide the following series.    |                                         |                                                                                 |
| Experiment Comparise Date                     |                                     |                                         | *# 25-PE9-2014                                                                  |
| Expected Result                               |                                     |                                         |                                                                                 |
|                                               |                                     |                                         |                                                                                 |

| anna haun a hanna a hanna a | (inter Sintis                                                    |
|----------------------------------------------------------------------------------------------------|------------------------------------------------------------------|
| Research Ry Card                                                                                                    |                                                                  |
|                                                                                                    |                                                                  |
|                                                                                                    |                                                                  |
| Course                                                                                                    |                                                                  |
| Concertainty Concertainty And Concertainty And And Concertainty And                                                                                                    |                                                                  |
| Sec-El Sucharge Engineering & Accelerative Sec 1 (2):54: Dec 2014 The Internet you provide Calego Brain                                                                                                    | Real plane (server) Realizable (cd., your Norma privately) (vely |
|                                                                                                    |                                                                  |
|                                                                                                    |                                                                  |
| Academic Record                                                                                                    |                                                                  |
| And a College                                                                                                    |                                                                  |
| Includes Range 1284 of Southardow Dates of Socky CAck to                                                                                                    |                                                                  |
|                                                                                                    |                                                                  |
|                                                                                                    |                                                                  |
|                                                                                                    |                                                                  |
| General Questions                                                                                                    |                                                                  |
| Arouve Next Sectors                                                                                                    |                                                                  |
| Gerstein Atomet                                                                                                    |                                                                  |
| Content was of study in the contents true and it yes are applying                                                                                                    |                                                                  |
| Preside initial counter you would fire to study write to UCD, including the practice and counter and the as<br>included on Maximum and additionationals, seening the.                                                                                                    |                                                                  |
| Peace state your reasons and objectives for visiting to easy as an Eucharge eluters to UCD                                                                                                    |                                                                  |
| Passes infinite if you are resulted to here any off the allocal counter for your home university. First, passes you have                                                                                                    |                                                                  |

Answer the general questions. Click "Answer these Questions"

## When answered, click "Submit"

| all sens 2 hors 2 / loss 2 + losses                                                                                                    | - 1 2                                  | 3 timet                                                                                 | Search Battlem -                             |
|----------------------------------------------------------------------------------------------------|----------------------------------------|-----------------------------------------------------------------------------------------|----------------------------------------------|
| Note: Count-Name in 2.2. Survival, of the Yang Merrin Agent<br>Other Questions                                                                                                    | ais Pisting Arrays                     | his test terri suitanti. Serregi kisi test terri susanti. Per tetge Serr                | e of the fermionic layer of the second flags |
| Pear no tata na administrative pedanik provin<br>Anares studio e the Row spheric ray is the spheres.<br>General Questions                                                                  | ny<br>Vancanto Channae, Analac eta, al | null sit te well.                                                                       |                                              |
| Haware but the courses you would like to alsoly while in<br>UCL sounding the course and code and ecourse and this<br>as indicated on<br>Mightness and an its devite course, practiculars." |                                        | AGTE This fait of paryoes will be used as a pole only life converge<br>minimity for the | name that you will be regarined to the       |
| Passes aposity the period of study for which you wish to<br>be considered?                                                                                                    | •                                      |                                                                                         |                                              |
| Here pass been resultent to behave or the Ea for 2 of the ball 5 parts $7^{\prime\prime}$                                                                                                  | 0 tes 0 ter                            |                                                                                         |                                              |
| - Thy                                                                                                    |                                        |                                                                                         |                                              |
| Sala Passada SED Proces Enternet                                                                                                    |                                        |                                                                                         | Red to Tay                                   |

Note:

• The courses listed will be reviewed and considered for reference only. This course list is not final and we will contact you at a later date regarding module registration

Upload your current academic transcript. Click "Upload Document(s)".

| opplication Check              | ISL                   |                                                                                                    |                    |                                                                                                    |
|--------------------------------|-----------------------|----------------------------------------------------------------------------------------------------|--------------------|----------------------------------------------------------------------------------------------------|
| he following terms must be aub | retted in order for y | rour application to be stremmed walk.                                                                                                    |                    |                                                                                                    |
| Resputerment                   | Blanus                | Specce Instructions                                                                                                    | Documents Uploaded | Claim tu                                                                                                    |
| Tianeoript Revi                | Cuteronderg           | Pease uplical a transcript of your previous studies. This is a requirement before your application can be submitted.                           |                    | liptimat Discriministry)                                                                                                    |
| Additional Documentation       | Outstanderg           | Pease uplical any other documentation which you feel which be teneficial<br>to your application but which has not been epecifically requested. |                    | And the second second s |
| English Language Text          | Ownedra               | Please uplied priori of Emitin ansulate amfidence                                                                                              |                    | Hadred Discoverhilds                                                                                                    |

Note:

- You must upload your Transcripts in order to successfully submit your application. This is a compulsory step in the application process for Non-EU exchange students.
- If English is not your first language, you will be asked to submit proof of English. You must upload your proof of English in order to complete your application. If your native language is not English but you study in an English speaking country, please upload a document that says so.

Click "Choose Files". When the file is selected, click "Upload"

| and series 2 fees 2 of the and a feesting of the series of the series of the series of the series of the series and the series of the series of the series o | Charter Charlotter  |
|----------------------------------------------------------------------------------------------------|---------------------|
| None Speak Prior 2012. Survey of the Sear Hamiltonian Alerbeings Survey of the Sear Seriel Ageneric Survey of the Sear Seriel Ageneric Ageneric Ag                                                                                                    | 2 R. H. H. Terrison |
| Upload Documents                                                                                                    | 7                   |
| Maximum file size is 3MB.                                                                                                    | 4                   |
| Upload new Documents Select Incoment                                                                                                    |                     |
|                                                                                                    |                     |
|                                                                                                    |                     |
| Use Previously Uploaded Documents                                                                                                    |                     |
| Tax face of advalled instructor                                                                                                    |                     |
|                                                                                                    |                     |
| Date Petrodor 1022 Prince Sylwood                                                                                                    | feeter fee          |

|                             |                                                                                                    | <b>()</b> # 144                        | all a fannen                                   | . 1100                     | -                                    | ) Lugat                |                                                       |                                                                                                    |                           | Sauth               |                    | Galation - |
|-----------------------------|----------------------------------------------------------------------------------------------------|----------------------------------------|------------------------------------------------|----------------------------|--------------------------------------|------------------------|-------------------------------------------------------|----------------------------------------------------------------------------------------------------|---------------------------|---------------------|--------------------|------------|
| ٠.                          | enterine Dystems                                                                                               | -                                      | Name (Second Second                            | -                          | Byttlast                             |                        |                                                       |                                                                                                    |                           |                     |                    |            |
| Peaks in<br>Indiana         | the second second second second second second second second second second second second second second second s | NUMBER OF STREET                       | sely while it still, each<br>surge_selectronic | and per stress             | e unt more and                       | course and the         | -                                                     |                                                                                                    |                           |                     |                    |            |
| 101410                      | a beer made to t                                                                                               | reard or the D                         | the 2 of the net 2 year                        | rs†                        |                                      |                        |                                                       |                                                                                                    |                           |                     |                    |            |
|                             |                                                                                                    |                                        |                                                |                            |                                      |                        |                                                       |                                                                                                    |                           |                     |                    |            |
|                             |                                                                                                    |                                        |                                                |                            |                                      |                        |                                                       |                                                                                                    |                           |                     |                    |            |
| Applic                      | cation Chec                                                                                                    | teikist                                |                                                |                            |                                      |                        |                                                       |                                                                                                    |                           |                     |                    |            |
| 74.554                      | THE BARK PARTIES                                                                                               |                                        | in the power approaches                        | 1. De Joseph C             | -910                                 |                        |                                                       |                                                                                                    |                           |                     |                    |            |
| Sec. 1                      |                                                                                                    | 24                                     |                                                | Special Res                | tachers)                             |                        |                                                       |                                                                                                    | Desmenta                  | Oktin               |                    |            |
| 2000                        | -                                                                                                    | 100                                    | align of 25 February                           | Date of the                | d a francisk of                      | futuri tria ctica      | states. The success                                   | and later our automatic                                                                                         | Concernance of the second |                     |                    |            |
| _                           | 0.111                                                                                                    | 201                                    |                                                | can be easy                | and .                                | 1000                   | 0 2001C-2                                             |                                                                                                    | 1000                      | Delatertacia        | <b>Description</b> | 3          |
| Adding                      | el Dacumentation                                                                                               | -                                      | carding.                                       | Peaks unto<br>to your wash | el any strandso<br>Rotlan but a hist | tanentation with tasks | tett yng fant instald de b<br>specifically repuieted. | ertal                                                                                                    |                           | Decision in the     |                    |            |
|                             |                                                                                                    |                                        |                                                | 104 979 102                | and a set                            | of address of a        | value to the two years                                | a tar waa ja sa sa                                                                                              |                           |                     |                    |            |
|                             |                                                                                                    |                                        |                                                |                            |                                      |                        |                                                       |                                                                                                    |                           |                     |                    |            |
| -                           |                                                                                                    |                                        |                                                |                            |                                      |                        |                                                       |                                                                                                    |                           |                     |                    |            |
| Decia                       | ration                                                                                                    |                                        |                                                |                            |                                      |                        |                                                       |                                                                                                    |                           |                     |                    |            |
| Ry corners<br>1, it will be | plotter (were in<br>welling instructory                                                                        | scortion the fully<br>a reading to the | unig<br>proprieses for which i                 | ** ******                  | ed ideases the                       | the perioders          | pret it the application                               | PT / PUP) TROUT ACCUSE                                                                                          | THE ARE COMPANY.          |                     |                    |            |
| 2 funders                   | sland that any offer                                                                                           | r of admission 5                       | n he by 102 is subject                         | is util temp               | and Conditions                       | at the stage           | nasin plaiatie here p                                 | the second second second second second second second second second second second second second second second se | d uniterstand Treate I    | errs and conditions |                    |            |
| Same of                     | and a start of                                                                                                 |                                        |                                                |                            |                                      |                        |                                                       |                                                                                                    |                           |                     |                    |            |
|                             |                                                                                                    |                                        |                                                |                            |                                      |                        |                                                       |                                                                                                    |                           |                     |                    |            |
|                             |                                                                                                    |                                        |                                                |                            |                                      |                        |                                                       |                                                                                                    |                           |                     |                    |            |
|                             |                                                                                                    |                                        |                                                |                            |                                      |                        |                                                       |                                                                                                    |                           |                     |                    |            |
|                             |                                                                                                    |                                        |                                                |                            |                                      |                        |                                                       |                                                                                                    |                           |                     |                    |            |
| For two with                | the information of                                                                                             | 24 1417, 24                            | er mel concerdo                                | -17                        |                                      |                        |                                                       |                                                                                                    |                           |                     |                    |            |
|                             |                                                                                                    |                                        |                                                |                            |                                      |                        |                                                       |                                                                                                    |                           |                     |                    |            |
| Data Perintin               | m USPhings                                                                                                    | Anterest .                             |                                                |                            |                                      |                        |                                                       |                                                                                                    |                           |                     |                    | deam free  |
|                             |                                                                                                    |                                        |                                                |                            |                                      |                        |                                                       |                                                                                                    |                           |                     |                    |            |

If successfully uploaded, the status will change from "Outstanding" to "Received"

Read carefully the "Declaration" and the "Terms and Conditions".

|                                                                                                    | . Charles a                                                              | Carronal Desily and Ammer                                                                                                    | Surger and Surger and Surger | Chitle                                                                                                    |  |
|----------------------------------------------------------------------------------------------------|--------------------------------------------------------------------------|----------------------------------------------------------------------------------------------------|----------------------------------------------------------------------------------------------------|----------------------------------------------------------------------------------------------------|--|
| anarii fast                                                                                                | Received on 25 Petroary<br>2814                                          | . Hence, spead a transmit of your previous studies. This is a maximum tarbox your application (a) to submitted                                                                                                    | and party                                                                                                    | and the second                                                                                                    |  |
| atterne Desumertation                                                                                      | Turperting                                                               | Peake using any other sourcementation which you had unreal to beneficial<br>to your experience but which has not been executively incurried.<br>You are not resumed to exactly wrything in relation for the fairs where you which is to an |                                                                                                    | Concession of the local division of the local division of the loca |  |
|                                                                                                    |                                                                          |                                                                                                    |                                                                                                    |                                                                                                    |  |
| aclaration                                                                                                 |                                                                          |                                                                                                    |                                                                                                    |                                                                                                    |  |
|                                                                                                    | To Marine                                                                |                                                                                                    |                                                                                                    |                                                                                                    |  |
| interaction and interaction of the second                                                                  |                                                                          | an appropriate and interpret that the particulars power in the economical scene where respect accurate                                                                                                    | THE ME LONGING.                                                                                                    |                                                                                                    |  |
| intern Sullin' terms, haarde<br>and reache subschera rea<br>enterstand that any affer of a                 | ing to the programme the science.                                        | to 1010 Tarres and Conditions of Offer of Admission as aliable from and Log from Mat I have mad an                                                                                                    | 2 produced Visited In                                                                                                    | The arts that the second                                                                                                    |  |
| interny Stability beines, I constru-<br>and head the mathematical and<br>international that any other of a | leng há the programme the voltato.<br>Britaniar ta me by 1623 in nudgeal | is 202 Terms and Conditions of 2 Mar of Admission is addite how and i condition that I have mad an                                                                                                    | e understand Trese te                                                                                                    | THE AND TRANSPORT                                                                                                    |  |

Double check your application and make sure everything is complete and correct and that the Transcripts are uploaded. Click "Submit Application".

| a section day                                                   | . Hains                              | Egenial Instructions                                                                                                    | Surger and Surger and | China for                                                                                                    |   |
|-----------------------------------------------------------------|--------------------------------------|----------------------------------------------------------------------------------------------------|----------------------------------------------------------------------------------------------------|----------------------------------------------------------------------------------------------------|---|
| lanariii fur                                                    | Ancevel or 25 Petruary<br>2014       | Presse uptied is the sampling of plur previous studies. This is a maximized before your association (and is submitted.)                                                                                                    | Sec. Sec.                                                                                                    | The state of the state of the s | - |
| additional Decumentation                                        | Currenting                           | Please using any other social-enables which you had unjud be beneficial<br>to your equilation but which has not been equivalently incurrently.<br>You are not required to exactly wrything or relation to the best where you which to be as                                                                                                    |                                                                                                    | Construction of Construction of Construction o |   |
| Vecidente                                                       |                                      |                                                                                                    |                                                                                                    |                                                                                                    |   |
| langed property beam 1 read                                     | and in the traditioner provides      | are keeping and interaction that the period ways of the september are in view respectively as a set of the set of the set | The and complete                                                                                                    | and and sections.                                                                                                    |   |
| there reache extractors re-                                     |                                      | the second second s                                                                                                    |                                                                                                    |                                                                                                    |   |
| these reactive explositions on<br>contemporal that any offer of | Andreas of the system of the sectors |                                                                                                    |                                                                                                    |                                                                                                    |   |

#### Note:

• Please make sure your application is fully complete before you submit the application.

Please, note that you will not be contacted immediately by UCD International. We will contact students in May if you apply for Semester 1 or Full year, and November if you apply for Semester 2.